ubuntu下wine迅雷5的安装比较完善的方法Linux认证考试 PDF 转换可能丢失图片或格式,建议阅读原文

https://www.100test.com/kao\_ti2020/619/2021\_2022\_ubuntu\_E4\_B 8 8Bw c103 619617.htm 现在linux下的下载工具还是比较好用 的,不过习惯用迅雷的朋友们,想在linux下找代替的工具, 还是比较的难。有些人说,使用国际版迅雷(Gigaget)代替迅 雷,确实wine对gigaget的兼容性比较理想,不过个人感 觉gigaget在找源方面就不太理想(在教育网上测试过,与迅雷5 对比,不知道其他网络如何),下面我们介绍一下wine迅雷5 的方法。1,首先是要安装ies4linux(如果ies4linux安装包下没 有自带wine,我的版本就是这个,要先安装wine,否则安 装ies4linux时会提示找不到wine)2,下载并安装迅雷5,可以 原版,这里建议用安装版不用绿色版,可以兼用ies4Linux。( 如果你的wine 和ies4linux分开安装就会出现两个wine的配置, 真正的wine配置和ies4linux的wine配置,我们不能直接安装 到wine下,因为这样迅雷会默认安装到wine下而不是ies4linux 自带配置的wine下,如果不理解我说的话,不紧要,只要在 下载时使用ies4linux下载,并在ies4linux下打开,就可以了。) 3,安装过程中可能会报错,不仅要的。安装完后linux认证更 多详细资料,我们还需要做一些配置,添加一些mfc\*.dll的文 件到wine下的system32文件夹,路径:/home/用户 名/.ies4linux/ie6/drive\_c/windows/system32/,这些文件在哪?你 的c: /windows/system32下就有了。ies4linux下的system32原来已 经有部分的dll,不要覆盖它,跳过(skip)就好了。还有一个文 件 atl71.dll 也要换成ansi版本的,这个文件放到迅雷的安装目录 的program子目录下,默认是这个目录/home/用户

## 名/.ies4linux/ie6 /drive\_c/Program Files/Thunder

Network/Thunder/Program 4,完成了,另外有人反映,可以跳 过安装ies4linux的步骤,直接把wine配置成模拟win98就行了。 大家可以试一下,可以的话告诉我一声。补充:安装后可能 存在的一些问题:1,不能使用迅雷看看,郁闷。2,不能正 常关闭迅雷,在我的机子里关闭迅雷后thunder5.exe资源占用 会反而暴涨。cpu占用上99%。可以手动删除,kill了它,就 可以解决,或者不关闭迅雷就可以了。安装迅雷的步骤就到 这里了,如果你使用双系统,而且两边都用迅雷,可以配置 两个迅雷同步进度:1,在/home/用户

名/.ies4linux/ie6/dosdrive/创建链接d, e, f。等等(千万不要更 换原来的链接c)链接到windows对应下的本地硬盘。2,删除 /home/用户名/.ies4linux/ie6/drive\_c/Program Files/Thunder Network/Thunder/Profiles文件夹,创建链接Profiles,链接 到windows的迅雷下的Profiles文件夹。3,好了,完成,不过 以后不要用迅雷下载文件到c盘下,否则会造成混乱。OK ,ubuntu下的迅雷安装就顺利完成了。另外,如果想用迅雷 看看,可以试下安装windows media player到ies4linux,可能就 是缺这个。这个我没试过,在wineqh上有教程。成功了一定 要告诉我方法啊。期待你成功。100Test下载频道开通,各类 考试题目直接下载。详细请访问 www.100test.com